# WEB検査予約利用ガイド

一般財団法人 大阪建築防災センター

### WEB検査予約フロー

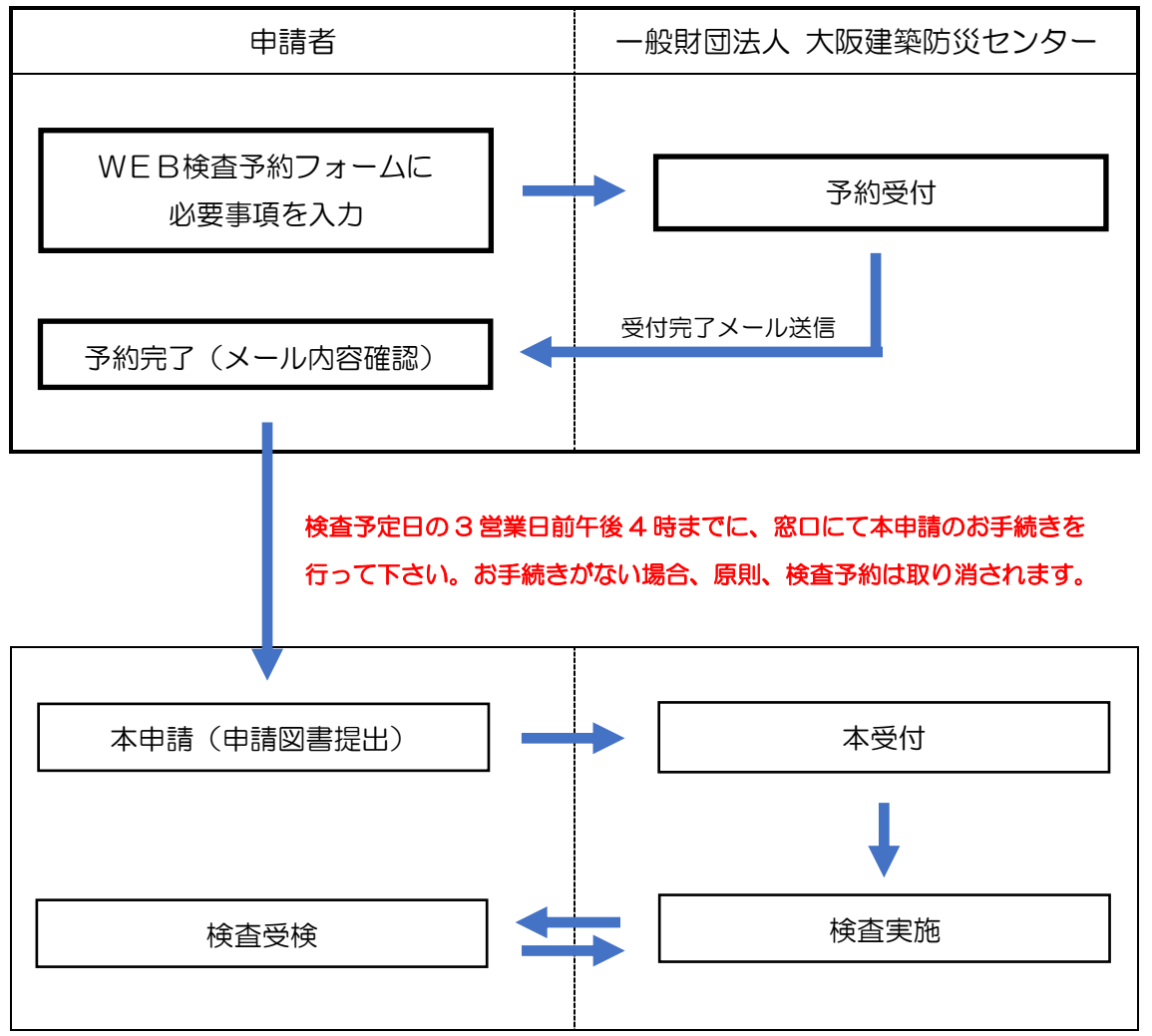

① 検査予約フォームにアクセス

当センターホームページ(<u>https://www.okbc.or.jp/</u>)にアクセスします。

|                  | 事業内容<br>service    |                |  |
|------------------|--------------------|----------------|--|
| <b>以</b> 善及 · 啓発 |                    | 定期報告           |  |
| <b>定</b><br>防災評定 | <b>Q</b><br>建築確認検査 | ノフラット35 (適合証明) |  |
| ▲ 住宅羽紙担保責任保険     | 省工ネ適合性判定           | 構造計算適合性判定      |  |

「事業内容」「建築確認検査」をクリックします。

「WEB検査予約フォーム」をクリックします。

| WEB検査予約          |                               |   |
|------------------|-------------------------------|---|
| 検査予約は専用フォームからでも行 | えます。詳しくは下記の「詳細はこちら」にてご確認ください。 |   |
| WEB検査予約フォーム      | > 詳細はこちら                      | > |

WEB検査予約フォームが表示されます。

# ② 検査予約

【お申込者様情報】を入力します。

| お申込者様情報                                              |                                                               |
|------------------------------------------------------|---------------------------------------------------------------|
| 御社名 ※ <mark>必須</mark>                                |                                                               |
|                                                      |                                                               |
|                                                      |                                                               |
| ご担当者 ※必須                                             |                                                               |
|                                                      |                                                               |
|                                                      |                                                               |
| メールマドレス ※必須(※受付完てのメールが原                              | a≠≠a_)                                                        |
| メールアドレス <mark>※必須</mark> (※受付完了のメールが届                | <b>話きます。)</b>                                                 |
| メールアドレス <mark>※必須</mark> (※受付完了のメールが届                | iきます。)<br>メールアドレス                                             |
| メールアドレス ※ <u>必須</u> (※受付完了のメールが届<br>電話番号 ※ <u>必須</u> | iきます。)<br>メールアドレス<br>※ご入力いただいたアドレスあてに                         |
| メールアドレス ※必須(※受付完了のメールが届<br>電話番号 ※必須                  | まきます。)   メールアドレス   ※ご入力いただいたアドレスあてに 予約受付完了の確認メールが送信           |
| メールアドレス ※必須(※受付完了のメールが届<br>電話番号 ※必須<br>              | まきます。)  メールアドレス  ※ご入力いただいたアドレスあてに 予約受付完了の確認メールが送信 されます。(自動送信) |

## 【検査希望日】等を選択・入力します。

| 2020年01月07日(火) 🗸         | 検査希望日は、30 営業日先まで         |
|--------------------------|--------------------------|
| 確認番号 ※ <mark>必須</mark>   | 選択可能です。                  |
| (例) 19-00123             | ※WEB予約受付は、 <u>検査希望日の</u> |
| ())) 19 00125            | 3 営業日前 14 時までとなります。      |
| 建築場所                     |                          |
| (例)大阪市中央区谷町3丁目           |                          |
| 検査種類 ※ <mark>必須</mark>   |                          |
| 完了 🗸                     |                          |
| 検査対象面積 ※ <mark>必須</mark> |                          |
|                          |                          |

【付帯設備】等を選択します。

| 選択してください 🗸   | EV、浄化槽、建築物省エネ法適合性判定                |
|--------------|------------------------------------|
| 浄化標          | の項目は、検査種類で「元」」を選択した<br>場合のみ表示されます。 |
| 選択してください 🗸   | ※付帯設備等は任意選択項目です。                   |
| 建築物省工术法遭合性利定 | 未選択でもご予約は可能です。                     |
| 選択してください 🗸   |                                    |
| 暇疵担保保険       |                                    |
| 選択してください 🗸   |                                    |
| フラット検査       |                                    |
| 選択してください 🗸   |                                    |
| 建設性能評価       |                                    |
| 選択してください 🗸   |                                    |
| 申請書等提出窓口     |                                    |
| 選択して<ださい ~   |                                    |
| 済書等受領域所      |                                    |
|              |                                    |

## 必要に応じて【備考】欄の入力を行います。

| ※当センターへの伝達事項等があれ<br>入力して下さい。 |
|------------------------------|
| ~                            |

ここまで入力が終わりましたら、「確認画面へ」をクリックします。

| WEB検査                           | 予約フォーム                 |                     |                      |  |
|---------------------------------|------------------------|---------------------|----------------------|--|
| 以下の内容でよろ<br>修正をされる場合<br>お申込者様情報 | しければ、「送信」<br>は「戻る」ボタンで | ボタンを押して<br>ご入力画面に戻り | ください。<br>、修正をしてください。 |  |
| 御社名 <mark>※必須</mark>            |                        |                     |                      |  |
| 一般財団法人 大阪                       | 建築防災センター               |                     |                      |  |
| ご担当者 ※ <mark>必須</mark>          |                        |                     |                      |  |
| 〇〇 太郎                           |                        |                     |                      |  |
|                                 |                        |                     |                      |  |
| 備考                              |                        |                     |                      |  |
|                                 |                        |                     |                      |  |
|                                 |                        | _                   |                      |  |
|                                 | 原                      | 5                   | 送信                   |  |

確認画面が表示されますので、入力内容をご確認下さい。

入力の内容でよろしければ「送信」ボタンをクリックします。 修正が必要な場合は、「戻る」ボタンをクリックすると入力画面に戻ります。

入力内容に不備がない場合、検査予約が完了した旨の表示がされ、 入力いただきましたメールアドレスあてに確認メールが送信されます。

| Q 建築確認検査                                                                                                    |
|----------------------------------------------------------------------------------------------------|
| WEB検査予約フォーム                                                                                                    |
| WEB検査予約を承りました。<br>ご入力いただきましたEメールアドレスに自動返信メールを送信しておりますのでご確認ください。<br>つ <mark>きましては、検査予定日の3営業日前午後4時までに、窓口にて本申請のお手続きを行ってください。お手続きがない</mark><br>場合、原則、検査予約は取り消されます。 |

検査予定日の3営業日前午後4時までに、窓口にて本申請のお手続きを行って下さ い。お手続きがない場合、原則、検査予約は取り消されます。 入力内容に不備がある場合、その項目にメッセージが表示されます。

| WEB検査予約フォーム                                 |   |
|---------------------------------------------|---|
| 入力内容に不備があります。<br>修正の上、再度「確認画面へ」ボタンを押してください。 |   |
| お申込者様情報                                     |   |
| 御社名 ※必須                                     |   |
| 一般財団法人 大阪建築防災センター                           | ] |
| ご担当者 ※ <mark>必須</mark>                      |   |
| 00 太郎                                       |   |
| メールアドレス ※必須(※受付完了のメールが届きます。)<br>未入力です。      | ] |

不備のある項目の入力を行います。

入力が終わりましたら、「確認画面へ」をクリックします。

③ キャンセル・変更について

予約後のキャンセル・変更につきましては、検査部までお電話でご連絡下さい。

ー般財団法人 大阪建築防災センター 建築確認検査機構 検査部 TEL:06-4794-8271